# Инструкция по использованию Zoom для проведения занятий онлайн

v.1.0 от 18.03.2020

#### Первичная установка программы

- Установка приложения требуется только при первом использовании Zoom
- Перейдите по ссылке <u>https://zoom.us/client/latest/ZoomInstaller.exe</u>
- Установите скачанную программу нажимая «далее»

### Вход в систему

- Откройте сайт zoom.us
- Нажмите «Войти в систему» (1)
- Введите полученные «Адрес электронной почты» (2) (логин) и «Пароль» (3)

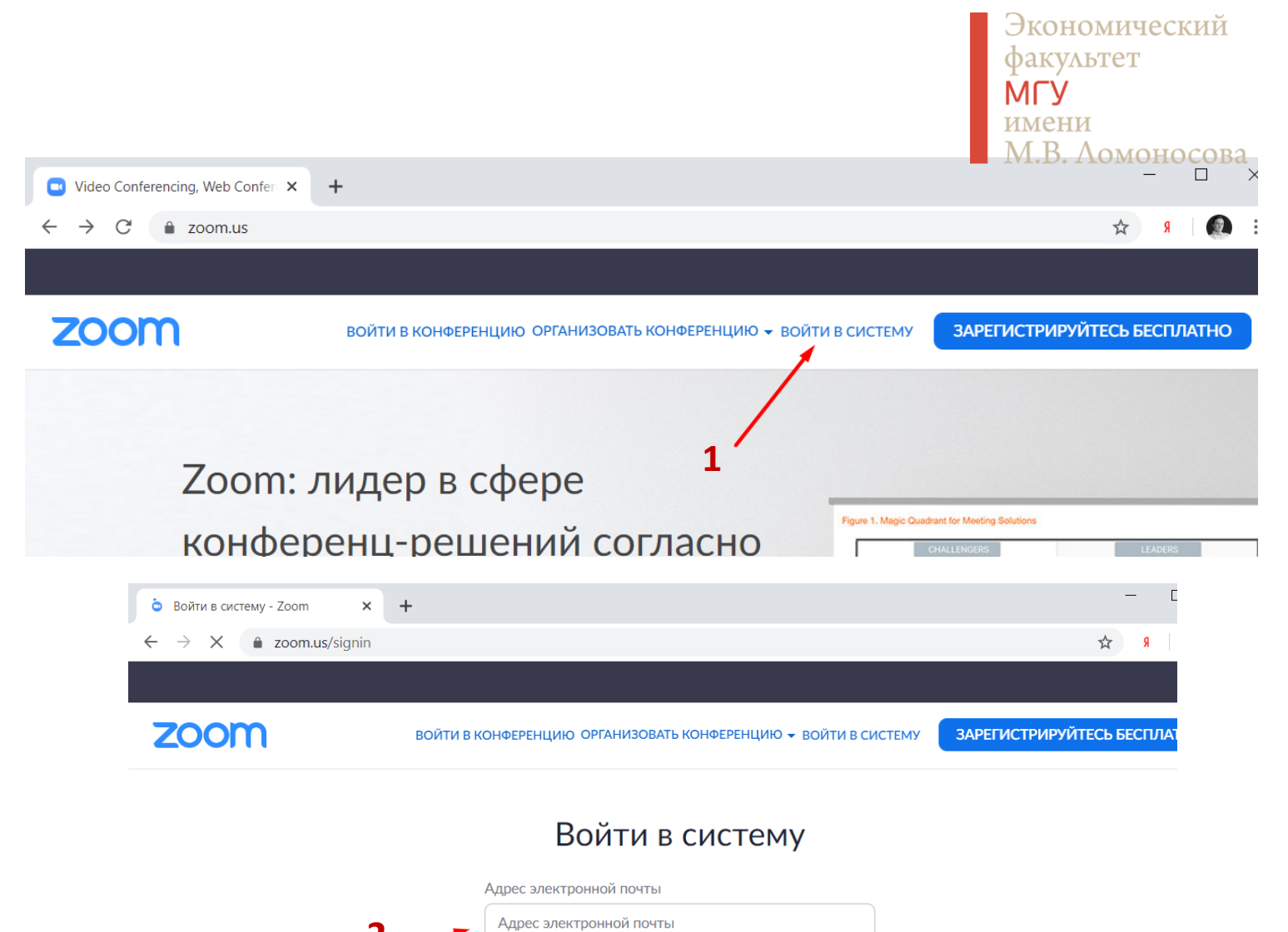

Войти в систему

Не выходите из системы

Пароль Пароль

Забыли пароль?

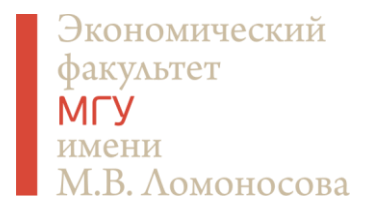

#### Начало занятия

- Наведите курсор мыши на надпись «Организовать конференцию»
   (1)
- Нажмите «С видео» (2)

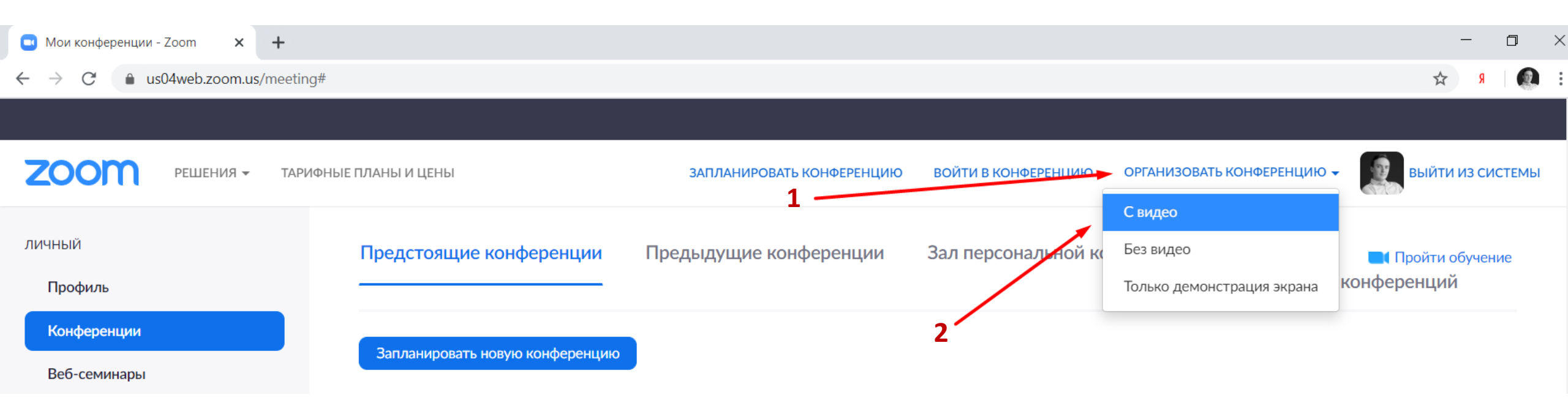

#### Начало занятия

- В появившемся всплывающем окне нажмите «Открыть приложение «Zoom Meetings» (1)
- Если окно не появилось, нажмите на ссылку «Нажмите здесь» (2)

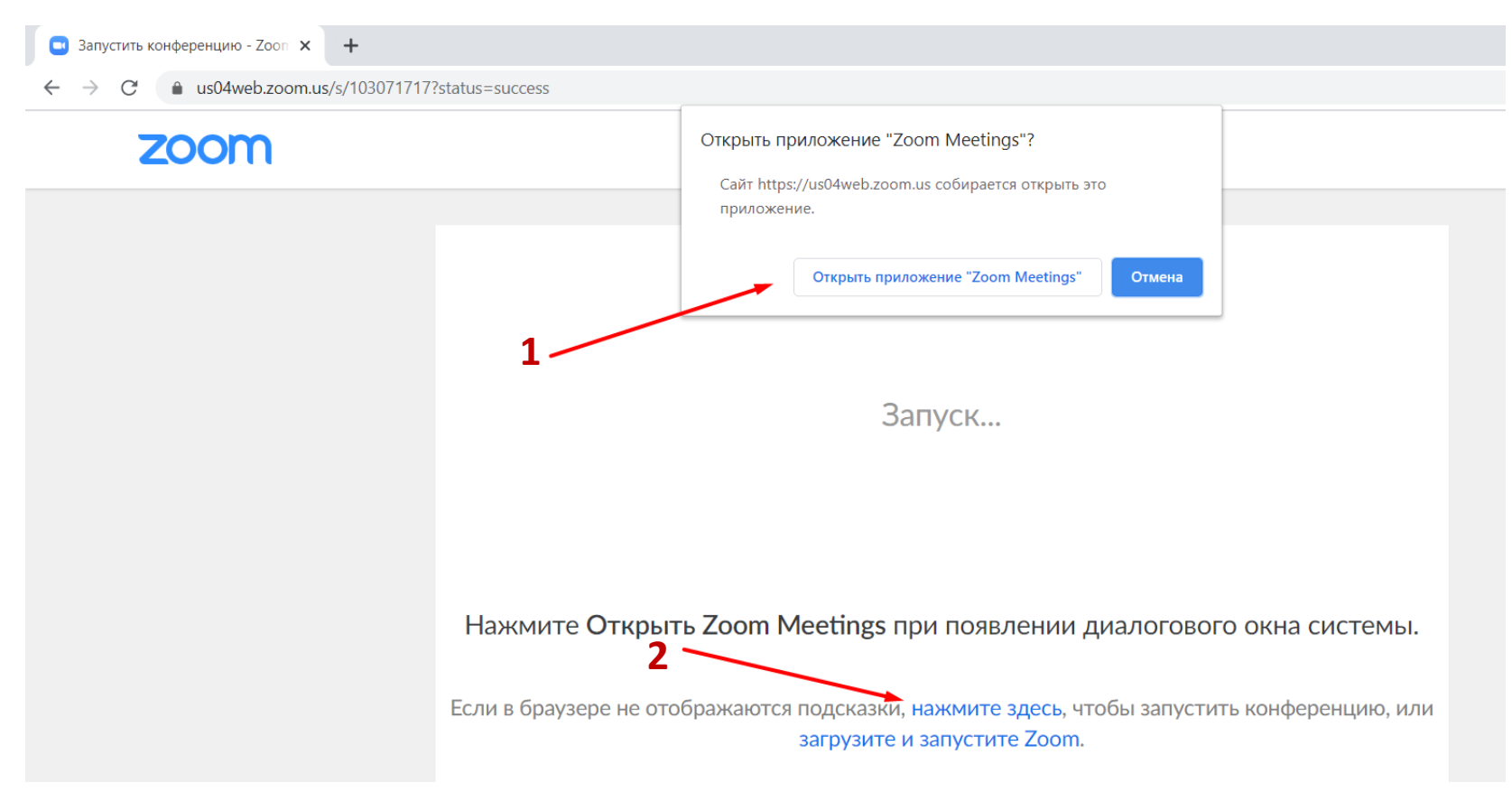

#### Настройка занятия

 В открывшемся приложении нажмите «Войти с использованием звука компьютера» (1)

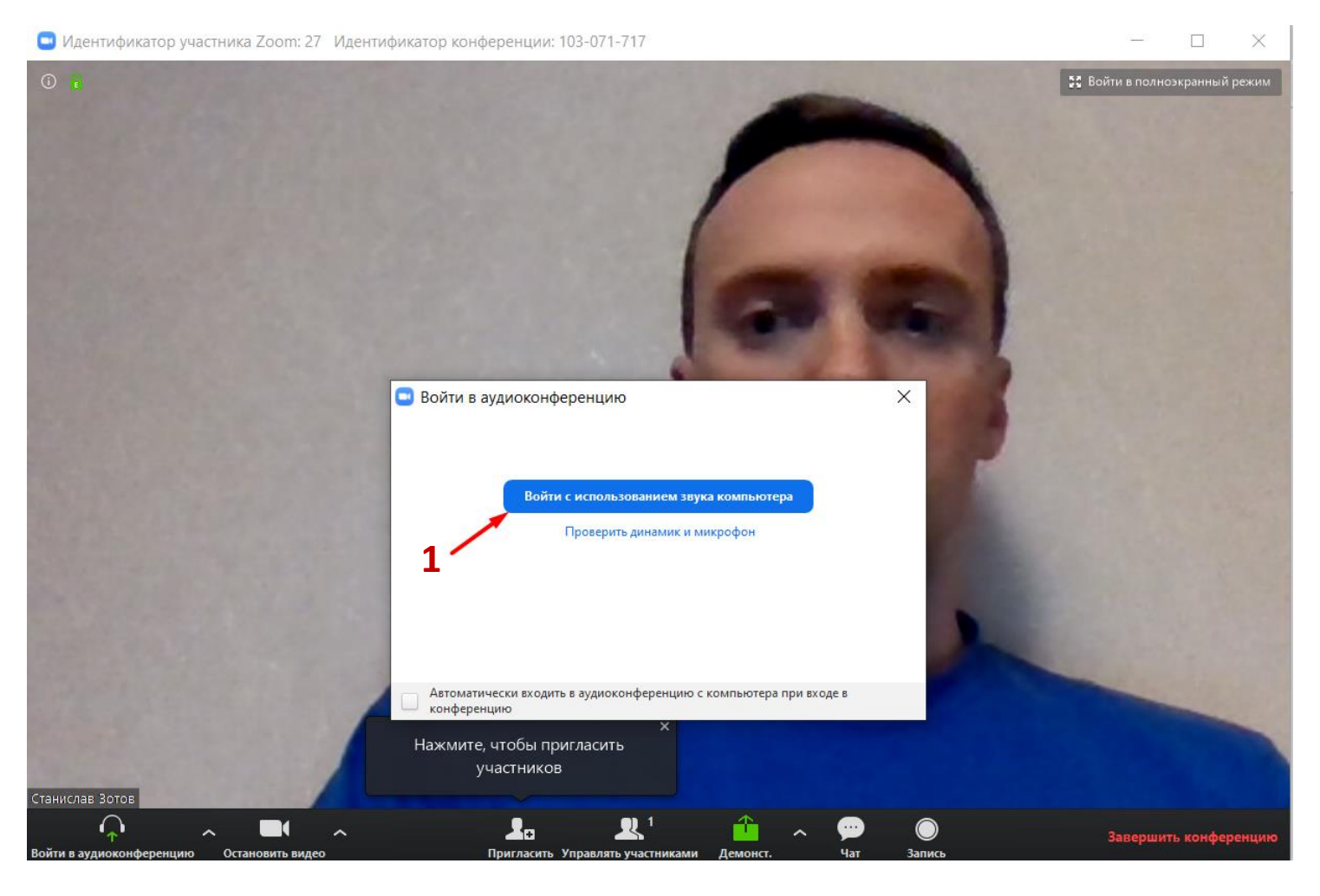

## Настройка звука

- Нажмите на стрелочку вверх справа от кнопки с символом микрофона (1)
- В верхней части можно выбрать микрофон (лучше оставить «Как в системе») (2)
- В средней части динамик (можно оставить «Как в системе» или выбрать наушники, если они подключены) (3)
- Нажатие на саму кнопку со знаком микрофона отключит ваш микрофон (участники не будут слышать вас) (4)
- Для проверки звука нажмите на «Проверить динамик и микрофон» и следуйте указаниям системы (5)

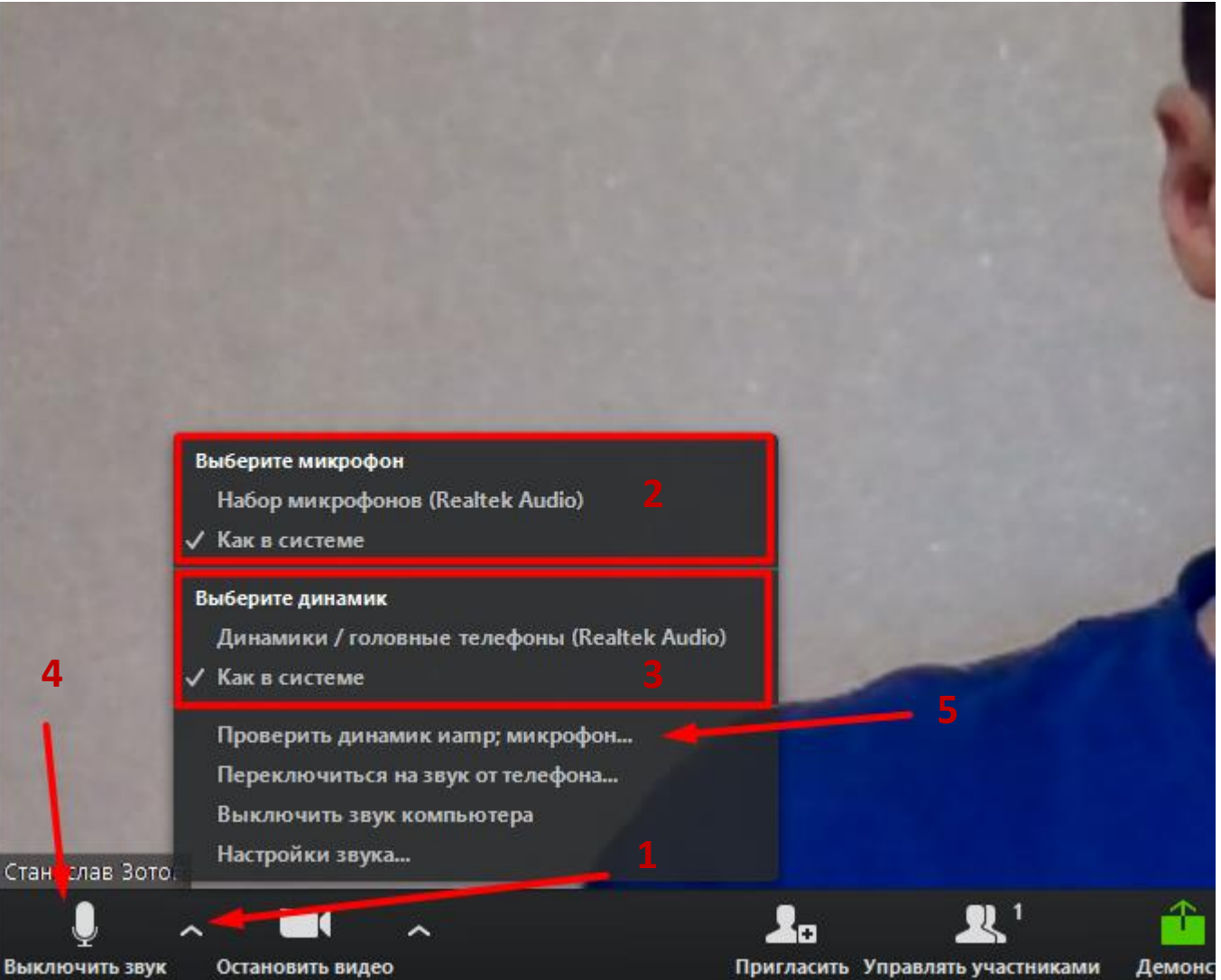

## Настройка видео

- Если изображение с вашей камеры показывается зеркально и невозможно прочитать то, что вы пишете на доске, нажмите на стрелочку справа от значка видеокамеры (1)
- Далее нажмите «Настройка видео» (2)
- В появившемся окне поставьте галочку «Включить зеркальный эффект» (3)

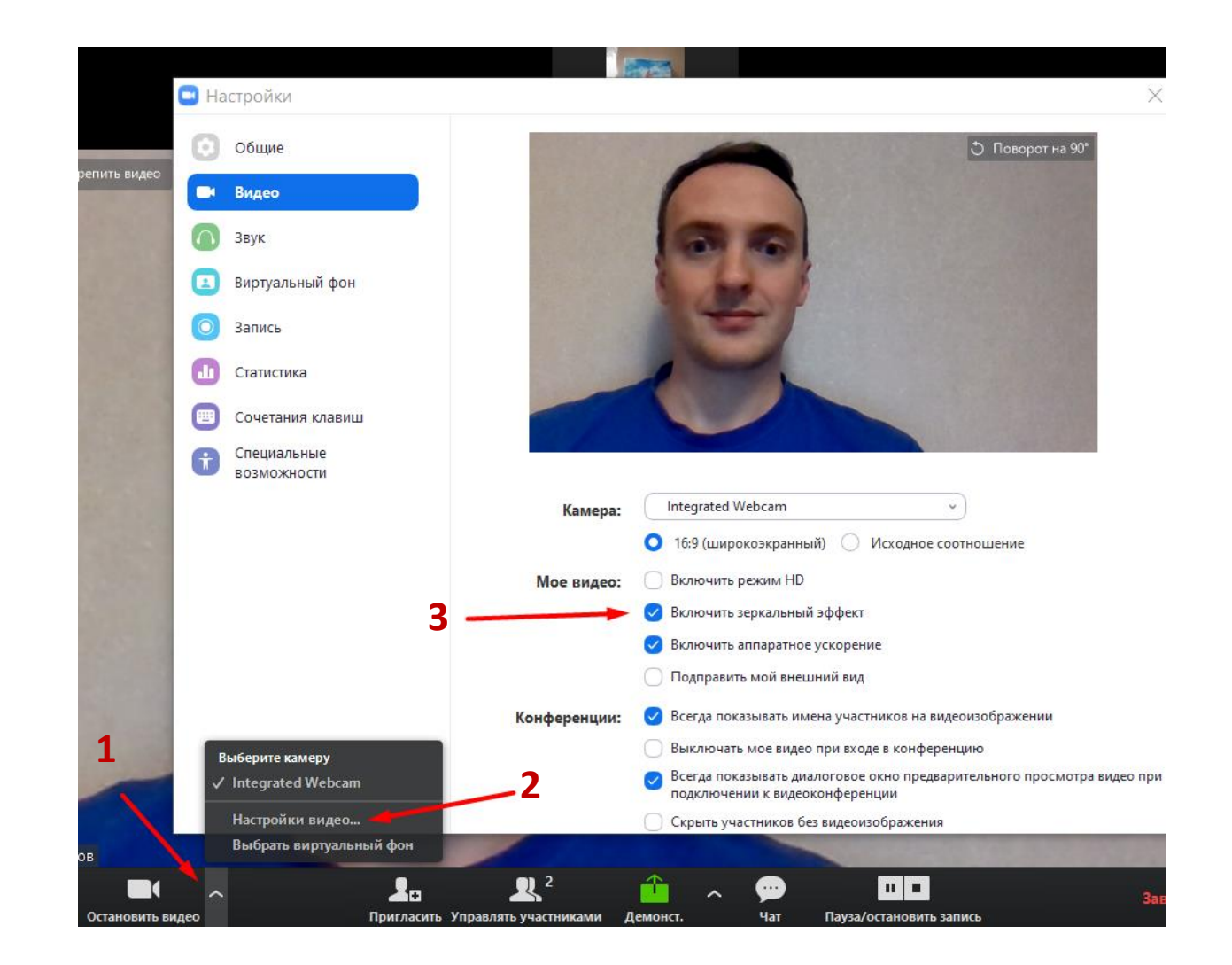

#### Приглашение участников

- Чтобы добавить слушателей нажмите кнопку «Пригласить» (1)
- Удобнее всего высылать приглашение в виде ссылки. Для этого нажмите «Копировать URL» (2). После этого в текст письма (или в мессенджер) можно вставить ссылку, нажав Ctrl+V или {Правая кнопка мыши -> Вставить}
- Не забудьте сообщить участникам пароль от конференции (3)

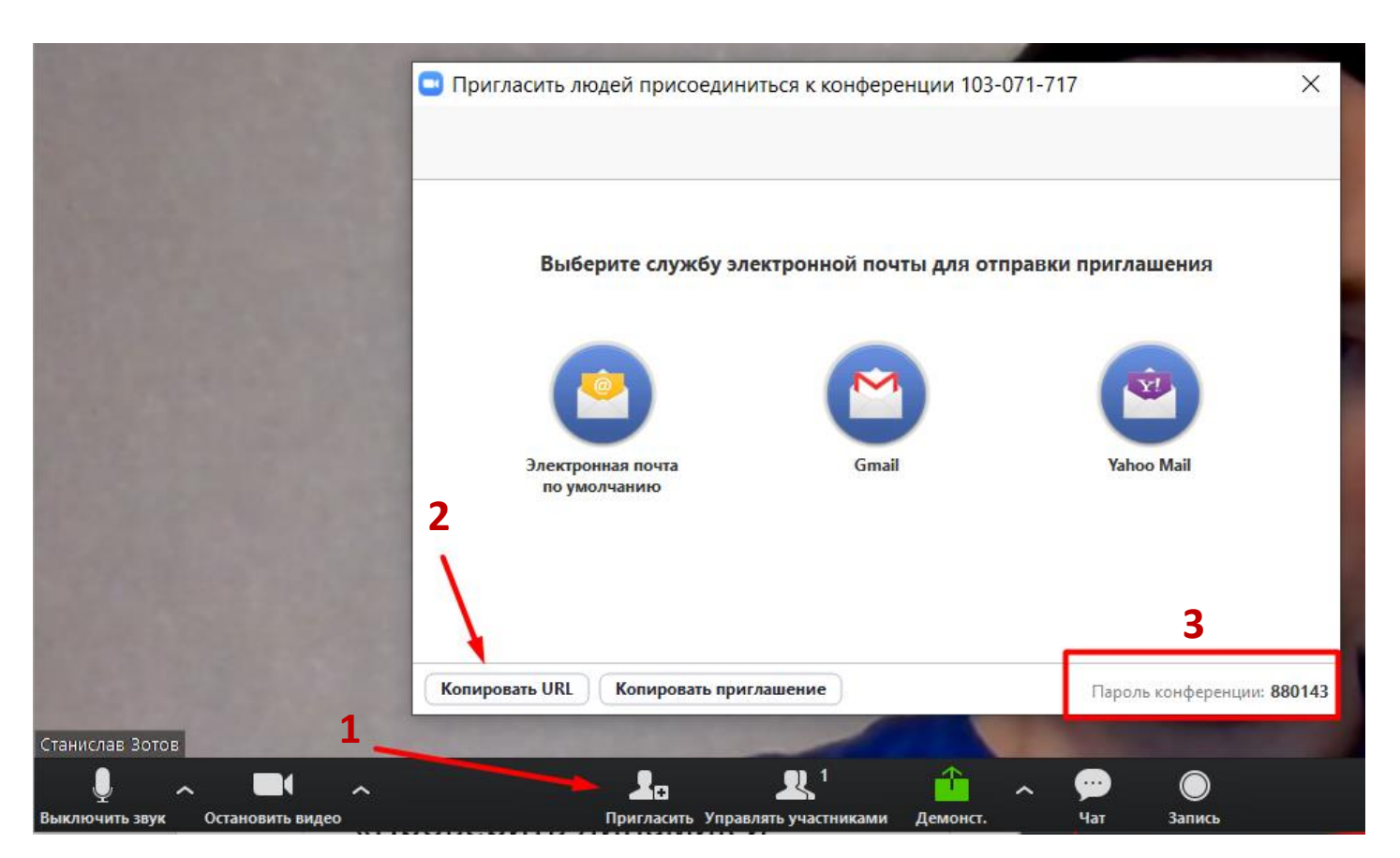

#### Приглашение участников

- Нажмите на кнопку «Управлять участниками» (1)
- В правой части экрана появится меню со списком всех участников обучения

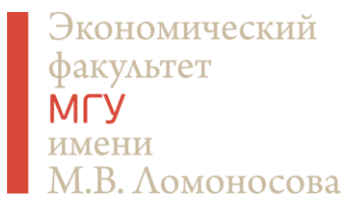

- Нажатие на кнопку с символом микрофона около участника (2) позволяет отключить его микрофон, чтобы звук не мешал проведению занятия. В любой момент его можно включить обратно.
- В нижней части есть кнопки, чтобы выключить или включить микрофоны для всех участников сразу (3)

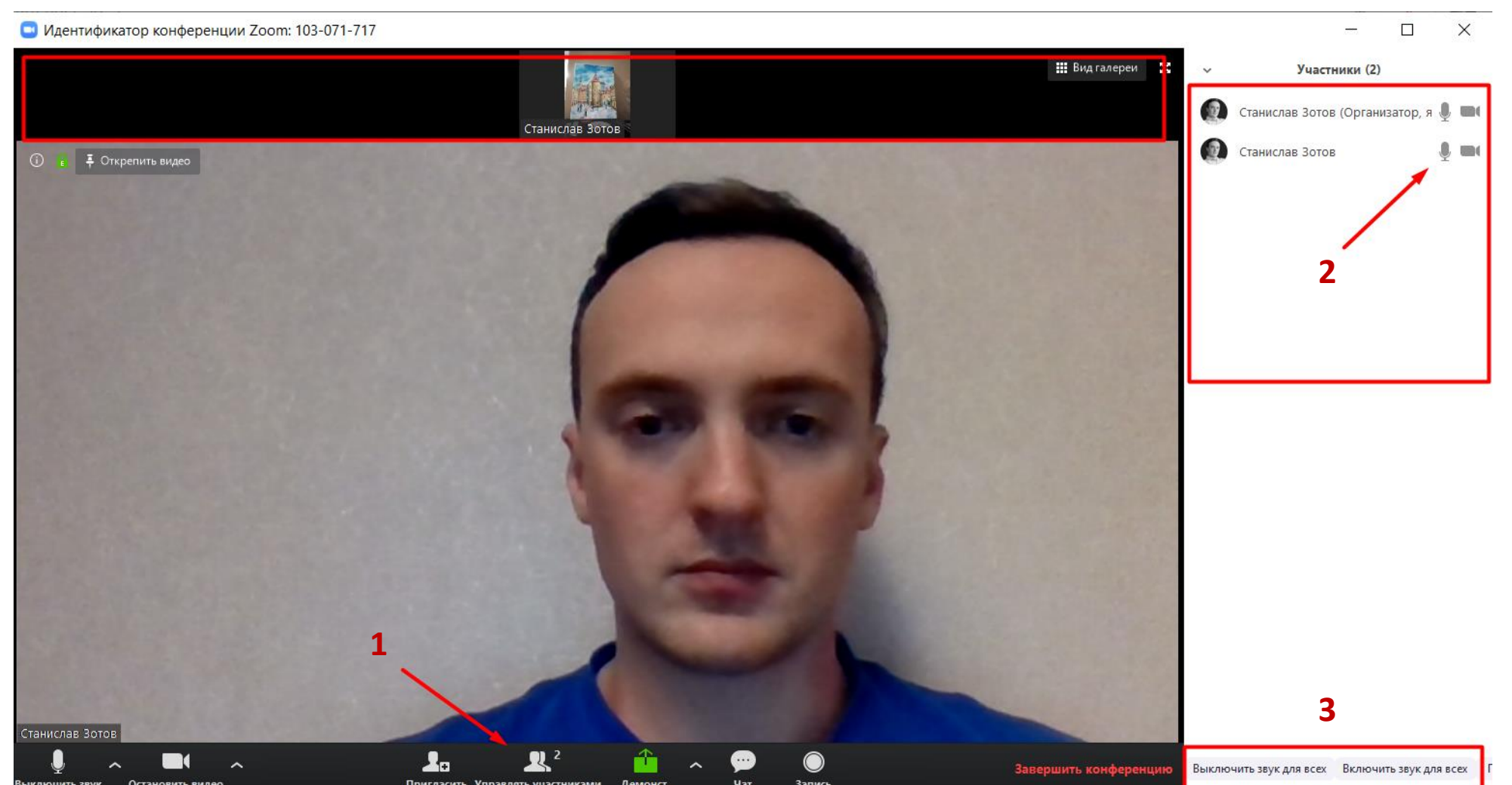

## Общение с участниками

- Нажатие на кнопку «Чат»

   (1) открывает в правой части экрана чат, в который могут писать все участники занятия (2)
- В этот же чат можно отправлять документы, нажав на кнопку «Файл» (3)
- Нажатие на кнопку «Запись» (4) позволяет записать занятие и выложить видео-файл для последующего просмотра

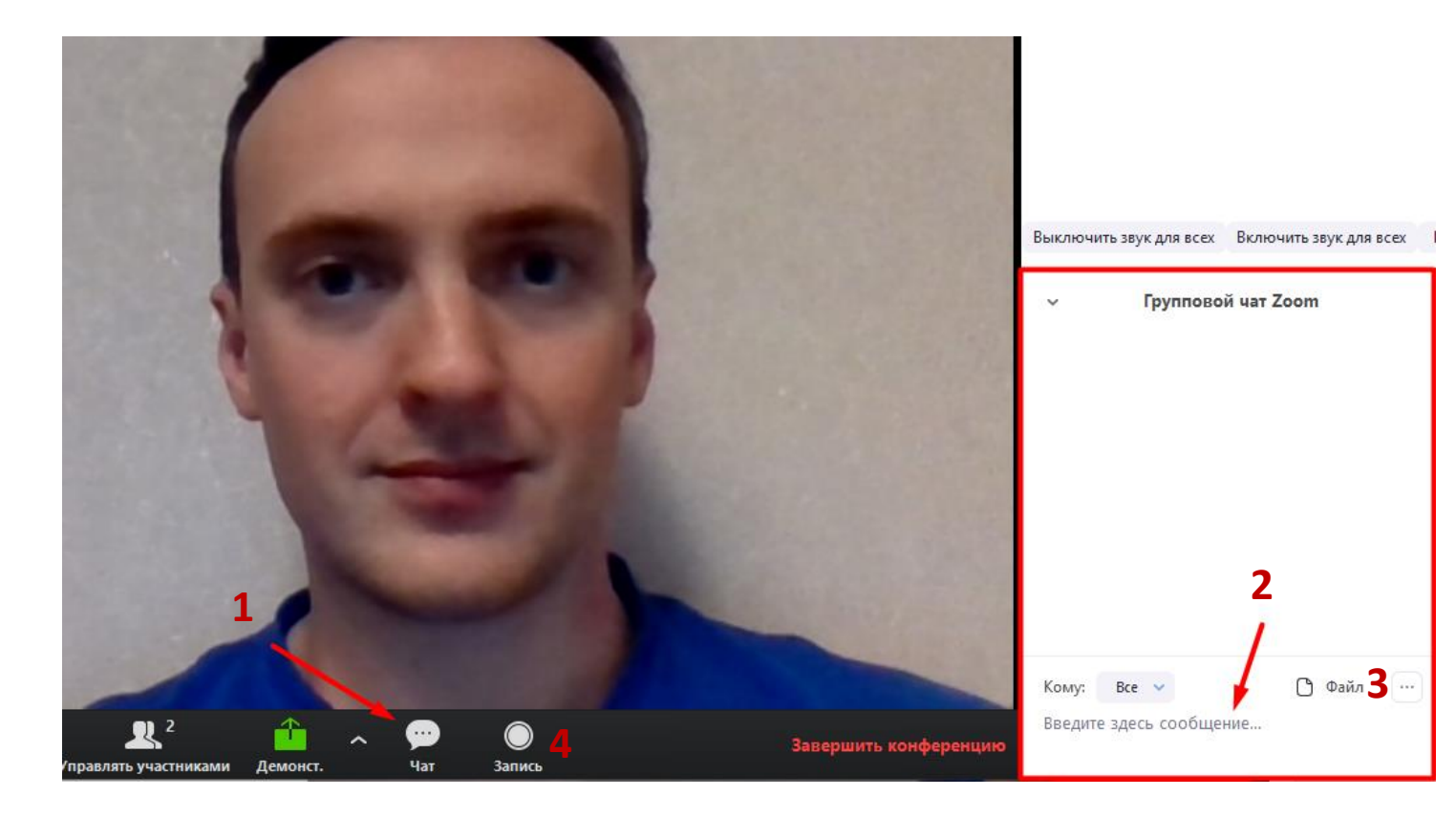

## Демонстрация экрана и whiteboard

- Нажатие на кнопку «Демонстрация» (1) позволяет вместо изображения с камеры показывать или изображение своего экрана (2), или белую доску (3), на которой можно рисовать с помощью мыши или графического планшета
- Выбор экрана рекомендуется для показа презентаций
- Для выбора нажмите два раза на нужную иконку

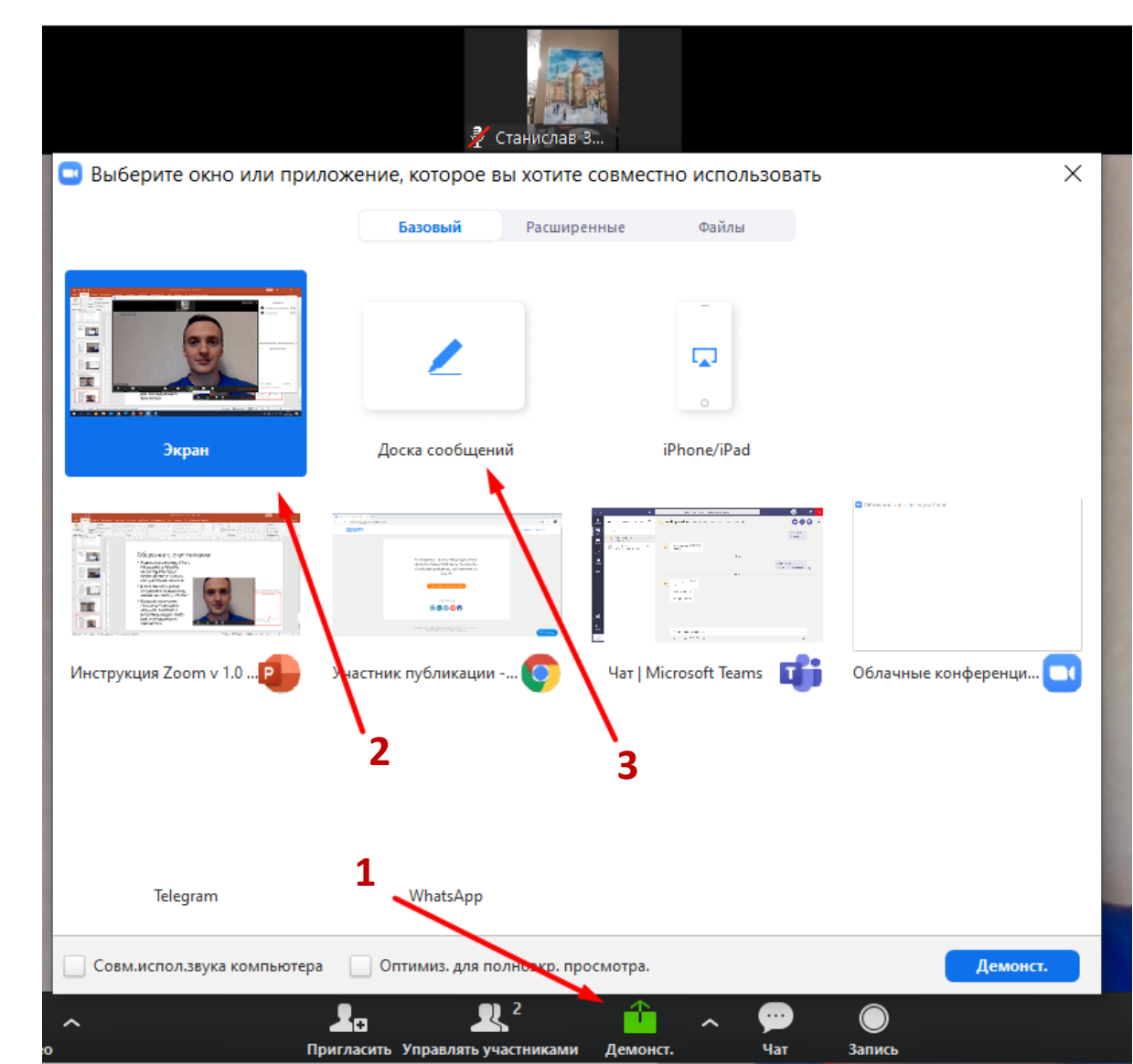

## Демонстрация экрана

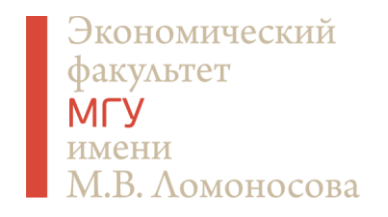

- В режиме «Демонстрация экрана» участники занятия видят всё то же, что и показывающий экран
- Для остановки демонстрации экрана нажмите «Остановить» (1) в верхней части экрана

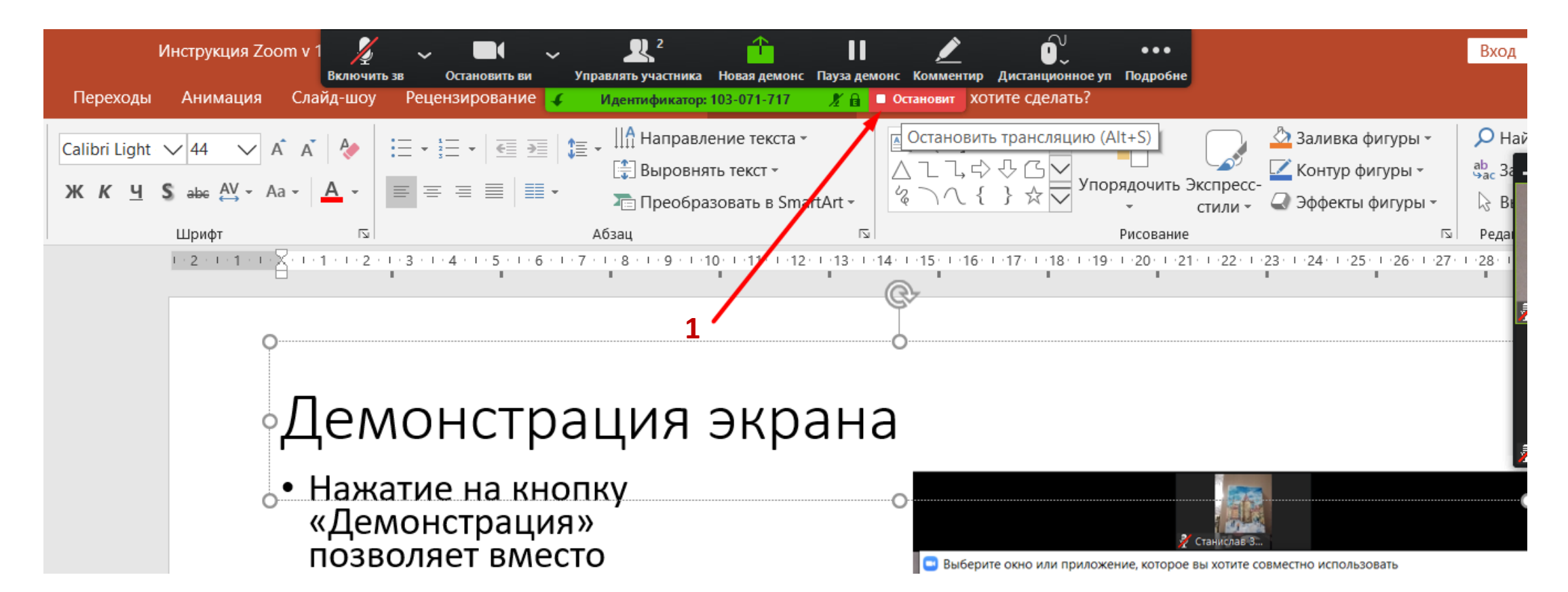

# Whiteboard (режим доски сообщений)

- В режиме доски появляется белое поле, которое можно использовать как интерактивную доску. Основные функции:
- Рисовать (1) как маркером
   (2) или, например, прямые линии (3)
- Стирать нарисованные элементы (4)
- Отменять последнее действие (5)
- Полностью очищать доску (6)
- Сохранять (7) нарисованное как картинку, чтобы добавить в презентацию или отправить участникам

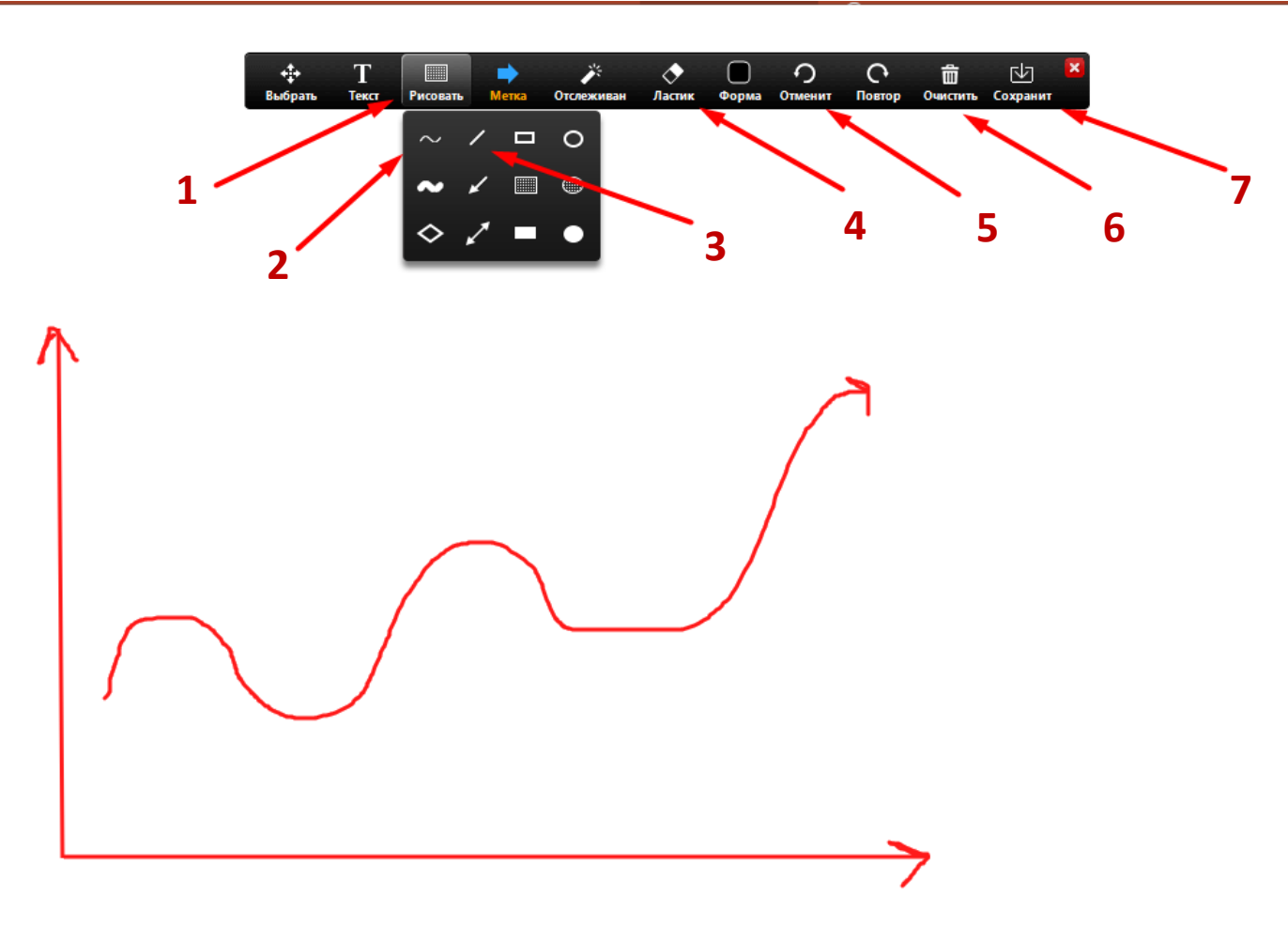

## Завершение занятия

- Для завершения занятия нажмите «Завершить конференцию» (1) в нижнем правом углу окна.
- Если вы делали запись, откроется дополнительное окно Zoom, которое будет показывать прогресс конвертации видео, а после его завершения попросит указать папку (2), в которую необходимо сохранить видеозапись

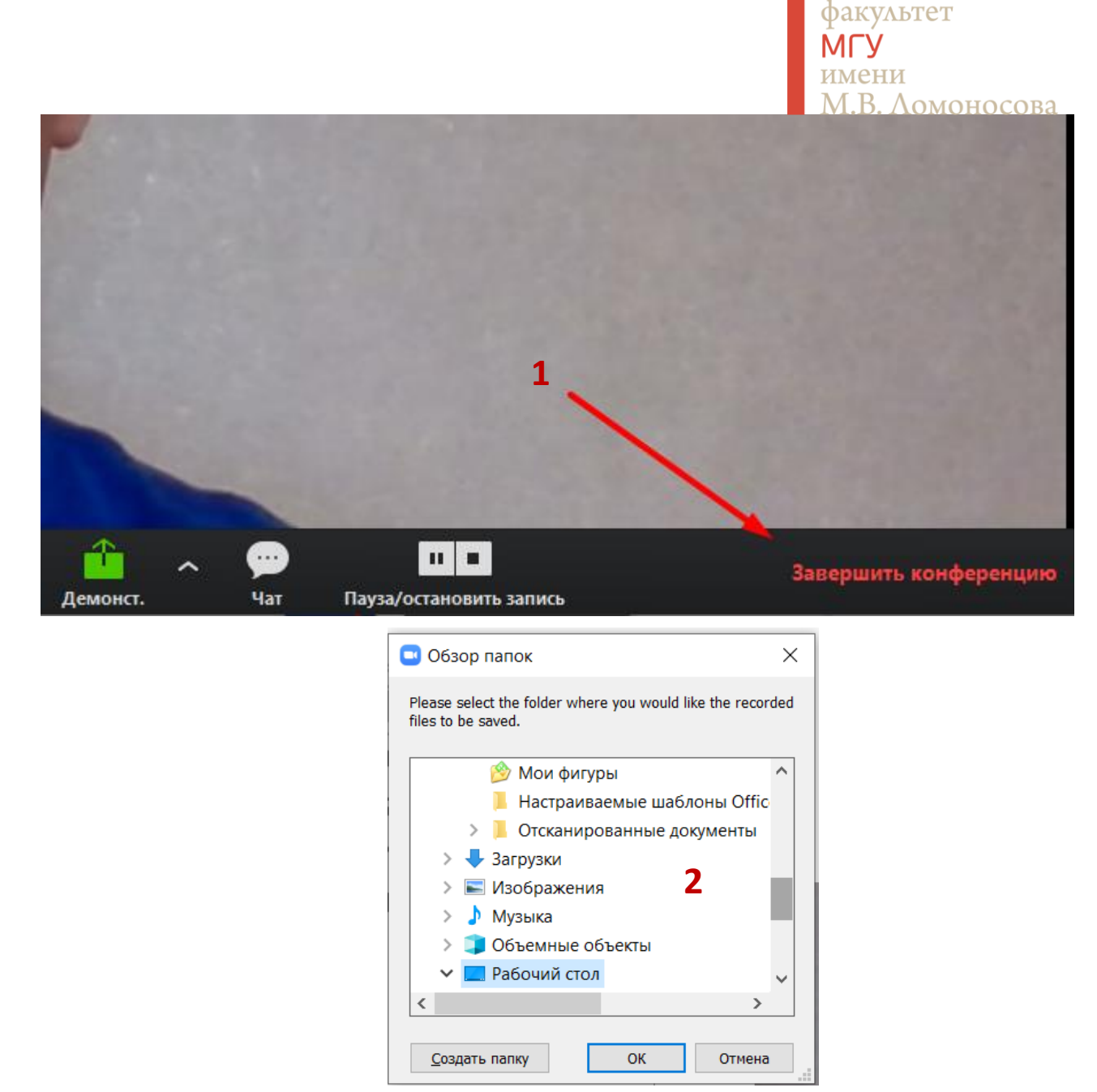

Экономический